Office de la circulation et de la navigation Etablissement autonome de droit public de l'Etat de Fribourg Amt für Strassenverkehr und Schifffahrt Selbständige öffentlich-rechtliche Anstalt des Kantons Freiburg

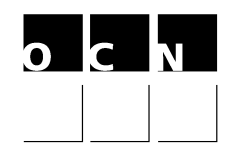

### Benutzeranleitung Online Terminreservation

Zu unseren Internetdienstleistungen gelangen Sie unter www.ocn.ch

# 1. "TECHNISCHE FAHRZEUGPRÜFUNG" anklicken

| Willkommen beim OCN                                        |                                                       |                                                       |                     |  |
|------------------------------------------------------------|-------------------------------------------------------|-------------------------------------------------------|---------------------|--|
| Suche                                                      |                                                       |                                                       | Suchen              |  |
| <b>FR-12</b><br>Autoindex – einen<br>Fahrzeughalter finden | Technische<br>Fahrzeugprüfung                         | FR-12<br>S<br>Kauf von speziellen<br>Nummernschildern | Fahren lernen       |  |
| Eine Adressänderung<br>melden                              | Freezen Sie unleserliche<br>oder beschädigte Schilder | Immatrikulieren Sie Ihr<br>Fahrzeug                   | Motorfahrzeugsteuer |  |

# 2. "Fahrzeugprüfung – Garagisten" anklicken

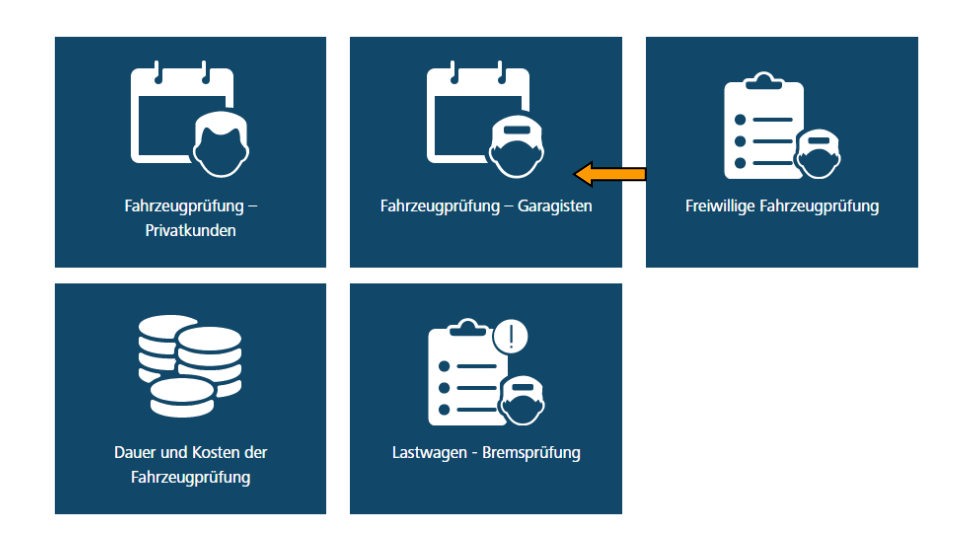

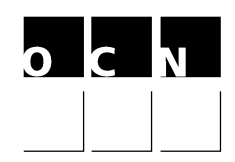

# 3. Auf «Online-Dienst - Fahrzeugprüfungen für Partner» klicken

# Freiwillige Fahrzeugprüfung

Mit einem Benutzerkonto können Garagenbetriebe die Prüfungstermine selbständig verwalten. Damit Sie Zugriff auf die Datenbank haben, füllen Sie das "Gesuch für den Online Zugriff auf die Terminverwaltung" aus und senden dieses an uns zurück.

| Planen Sie ihre Termine mit Hilfe vom           |
|-------------------------------------------------|
| 🖸 Online-Dienst - Fahrzeugprüfungen für Partner |
|                                                 |

# 4. Benutzer-ID und Passwort eingeben

Online Dispo - Fahrzeugprüfungen für Partner

| Login                                             |                                                          |
|---------------------------------------------------|----------------------------------------------------------|
| Benutzer                                          | 1                                                        |
| Passwort                                          |                                                          |
| Falls Sie Ihr Passwort ver<br>Adresse:info@ocn.ch | gessen haben, kontaktieren Sie uns bitte unter folgender |
|                                                   | Login                                                    |

# 5. Menü nach dem Login (detaillierte Erklärungen unter Punkt 9)

| Fahrzeugprüfungen fü | r Partne | r    |                     |                     |                    |
|----------------------|----------|------|---------------------|---------------------|--------------------|
|                      |          |      |                     |                     |                    |
| Bestehende Termine   |          |      |                     |                     |                    |
| Prüfungsort          | Datum    | Zeit | Fahrzeug            | Тур                 | Kategorie Aktionen |
|                      |          |      | Einladungen Drucken | Termine austauschen | Neu                |

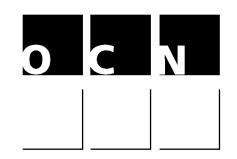

## 6. Benutzerprofil (Profil)

| Sprache | Deutsch | ~ |
|---------|---------|---|
|         | → 🍌     | U |

### 6.1 Passwort

Wichtig: Ändern Sie Ihr Passwort nach dem ersten Internetzugang und beachten Sie Gross- und Kleinschreibung. Zu dieser Funktion gelangen Sie über den Knopf "Profil".

| Benutzerprofil ändern                           |  |  |  |  |  |
|-------------------------------------------------|--|--|--|--|--|
|                                                 |  |  |  |  |  |
| Änderung Ihres Passwortes (nicht obligatorisch) |  |  |  |  |  |
| Altes Passwort                                  |  |  |  |  |  |
| Neues Passwort                                  |  |  |  |  |  |
| Bestätigen Sie bitte das neue Passwort          |  |  |  |  |  |
|                                                 |  |  |  |  |  |

Benutzerprofil ändern

# 6.2 Fahrzeugart als Standart festlegen

Je nach Profil Ihres Unternehmens haben Sie folgende Auswahlmöglichkeiten:

Volontaire 01 = Personenwagen Volontaire 30 = Lieferwagen Volontaire 60 = Motorräder Volontaire 61 = Kleinmotorräder Volontaire 43 = Landwirtschaftliche Traktoren

| Änderung Ihres Passwortes (nicht obligatorisch) |                   |
|-------------------------------------------------|-------------------|
| Altes Passwort                                  |                   |
| Neues Passwort                                  |                   |
| Bestätigen Sie bitte das neue Passwort          |                   |
| Änderung Ihrer Angaben                          |                   |
| Ihre E-Mail-Adresse                             | muster@garage.ch  |
| Mobiltelefonnr.                                 |                   |
| Ortschaft                                       | ~                 |
| Kategorie                                       | Volontaire 30     |
|                                                 | Volontaire 01     |
|                                                 | Bestätigen Zurück |
|                                                 |                   |

### 6.3 Prüfungsstandorte

Die Prüfungsstandorte können nachträglich geändert werden. Diese Funktion dient lediglich dazu, dass immer der von Ihnen gewünschte Prüfungsort als 1. angezeigt wird (Standard). In der Regel können Sie zwischen Freiburg, Bulle oder Domdidier wählen.

| Benutzerprofil ändern                           |                       |
|-------------------------------------------------|-----------------------|
|                                                 |                       |
| Änderung Ihres Passwortes (nicht obligatorisch) |                       |
| Altes Passwort                                  |                       |
| Neues Passwort                                  |                       |
| Bestätigen Sie bitte das neue Passwort          |                       |
| Änderung Ihrer Angaben                          |                       |
| Ihre E-Mail-Adresse                             | muster@garage.ch      |
| Mobiltelefonnr.                                 |                       |
| Ortschaft                                       | Bulle                 |
| Kategorie                                       | Domdidier<br>Fribourg |
|                                                 | Bestätigen Zurück     |

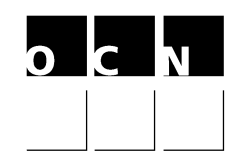

### 7. Terminreservationen

Über die Funktion Menüauswahl "Neu" gelangen Sie zur Terminreservation.

| Prüfungsort | Datum      | Zeit          | Fahrzeug                       | Тур        | Kategorie Aktionen  |
|-------------|------------|---------------|--------------------------------|------------|---------------------|
| Fribourg    | 11.12.2018 | 08:25 (15')   | Ohne Fahrzeug                  | Volontaire | Personenwagen 📵 📝 🚍 |
| Fribourg    | 27.12.2018 | 10:50 (15')   | Ohne Fahrzeug                  | Volontaire | Personenwagen 📵 🖉 📻 |
|             |            | Einladungen D | Drucken Termine austauschen Ne | u          |                     |

Folgendes Auswahlfenster öffnet sich. Beispiel: Personenwagen.

| Termin für ein Fah | rzeug       |        |                                                                       |
|--------------------|-------------|--------|-----------------------------------------------------------------------|
| Stammnummer        | 111.222.333 | Suche  | Das Fahrzeug kann auch später<br>eingegeben werden (siehe Punkt 7.2). |
| Termin ohne Fahra  | zeug        |        |                                                                       |
|                    |             | Zurück | ٦                                                                     |

Falls Sie einen Prüftermin möchten, für welchen zusätzlich die Felgen und/oder die Aufhängung geprüft werden muss, klicken Sie auf Zusatzprüfungen und aktivieren Sie das entsprechende Kästchen. Das System sucht nun einen Termin mit der erforderlichen Zeit (+ 15 oder + 30 Minuten).

Klicken Sie anschliessend auf "Auswählen", damit die verfügbaren Termine angezeigt werden.

Wählen Sie einen Termin indem Sie auf die gewünschte Zeit klicken.

| Garage        | Garagiste Test          |                         |                         |                          |                       |  |
|---------------|-------------------------|-------------------------|-------------------------|--------------------------|-----------------------|--|
| Fahrzeug      |                         |                         |                         |                          |                       |  |
| Prüfungsgrund | Volontaire              |                         |                         |                          |                       |  |
| Fahrzeugart   | Personenwagen           |                         |                         |                          |                       |  |
| Prüfungsort   | Fribourg                |                         |                         |                          |                       |  |
|               | <                       |                         |                         |                          | >                     |  |
|               | Montag<br>17.12.2018    | Dienstag<br>18.12.2018  | Mittwoch<br>19.12.2018  | Donnerstag<br>20.12.2018 | Freitag<br>21.12.2018 |  |
|               | 09:10 10:00 10:15 10:45 | 08:30 08:45 09:00 09:45 | 08:45 09:00 09:15 12:30 | 10:15 10:45 11:15 12:15  | 08:45 12:45           |  |
|               | 12:15 12:45             | 12:15 12:30 12:45       | 12:45                   | 12:30                    | 13:00                 |  |
|               | 13:30 14:30 15:30 15:45 | 13:00 14:45 15:00 15:15 | 13:00 13:15             | 13:15 14:15 14:45 15:30  |                       |  |
|               |                         | 15:30                   |                         |                          |                       |  |
|               |                         |                         | Abbrechen               |                          |                       |  |

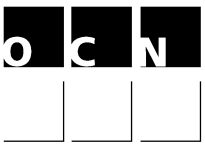

Der ausgewählte Termin wird nun angezeigt. Dieser muss noch bestätigt werden und kann anschliessend auch ausgedruckt werden (siehe Punkt 8).

| Möchten Sie den ausge | wählten Termin bestätigen? |
|-----------------------|----------------------------|
| Datum / Zeit          | 18.12.2018 / 08:45         |
| Prüfungsort           | Fribourg                   |
|                       | OK Abbrechen               |

### 7.1 Termin auf ein bestimmtes Fahrzeug buchen

Die Fahrzeuge können mittels Stammnummer (Feld 18 auf dem Fahrzeugausweis) eingegeben werden. Das Fahrzeug kann sowohl bei der Terminreservation (siehe Punkt 7.2), aber auch auf bestehende Termine (Siehe Punkt 7.3) eingegeben werden.

Falls Sie ein Fahrzeug auf einen anderen Termin buchen möchten, ist dies mit der Funktion "Termine austauschen" oder durch die Eingabe des neuen Fahrzeuges möglich (siehe Punkt 7.4). Fahrzeuge können jedoch auch entfernt werden (siehe Punkt 7.5).

### 7.2 Termin mit Fahrzeug buchen

Wenn bei der Terminbuchung das Fahrzeug bereits bekannt ist, kann der Termin auf das Fahrzeug gebucht werden. Beim ausdrucken des Prüfberichts sind die Fahrzeugdaten ebenfalls aufgeführt.

#### 1. Fahrzeug Suchen

### 2. "Volontaire" = Fahrzeugprüfung (freiwillig)

| Termin für ein Fahrzeu | g                  |     | Termin für ein Fahrzeu                           | na                                                        |            |
|------------------------|--------------------|-----|--------------------------------------------------|-----------------------------------------------------------|------------|
| Stammnummer            | 625.084.581 × Such | e   | Stammnummer<br>Suchresultat<br>Mögliche Prüfunge | 625.084.581 Suche<br>SUBARU IMPREZA 2.0 TURBO - 625084561 |            |
| Termin ohne Fahrzeug   |                    |     | Prüfungsgrund<br>Volontaire                      | Zusatzprüfungen                                           | Auswählen  |
|                        | Zuri               | ück | Termin ohne Fahrzeug                             | 3                                                         | $\bigcirc$ |

### 3. Termin auswählen

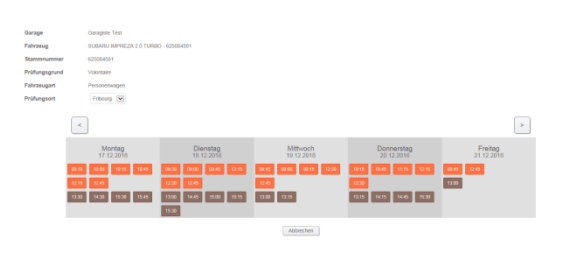

### 4. Termin bestätigen

Bestätigung

| Möchten Sie den ausge | wählten Termin bestätigen? |
|-----------------------|----------------------------|
| Datum / Zeit          | 19.12.2018 / 09:00         |
| Prüfungsort           | Fribourg                   |
|                       | OK Abbrechen               |

### Seite 6

# 5. Prüfbericht drucken Bestätigung

| Aufgebot Nr.  | 20181204135521678                    |
|---------------|--------------------------------------|
| Garage        | Garagiste Test                       |
| Fahrzeug      | SUBARU IMPREZA 2.0 TURBO - 625084581 |
| Stammnummer   | 625084581                            |
| Prüfungsgrund | Volontaire                           |
| Fahrzeugart   | Personenwagen                        |
| Prüfungsort   | Fribourg                             |
| Datum         | 19.12.2018                           |
| Zeit          | 09:00                                |
|               | Finladium Dourken                    |

# 6. Ansicht des Prüfberichtes mit Fahrzeug-Daten

| 5 138                 | 733                                   |                                                                                                    | 1                                                                                                    | net für St                                                                                                    | trassenver                                                                                                    | Safer and                                                                                                    | Schiffla                                                                                                    | hrt                                                                                                    |                                                                                                    |
|-----------------------|---------------------------------------|----------------------------------------------------------------------------------------------------|----------------------------------------------------------------------------------------------------|----------------------------------------------------------------------------------------------------|----------------------------------------------------------------------------------------------------|----------------------------------------------------------------------------------------------------|----------------------------------------------------------------------------------------------------|----------------------------------------------------------------------------------------------------|----------------------------------------------------------------------------------------------------|
| 144                   | Fitbourg, Rte /<br>01.03.2013 14      | de Tavel 10, F3<br>120                                                                                                    |                                                                                                    |                                                                                                    |                                                                                                    |                                                                                                    |                                                                                                    |                                                                                                    |                                                                                                    |
|                       |                                       | 50 x 11 0 N' 87<br>30 x 16 0 10-86                                                                                                    | 105058                                                                                                    | Her                                                                                                    | 192560                                                                                                    |                                                                                                    |                                                                                                    |                                                                                                    |                                                                                                    |
|                       | 07.07.1995 N° determeur<br>Halter Nr. |                                                                                                    | 0730312                                                                                                    | Route                                                                                                    | de Tavel 1                                                                                                    | 10                                                                                                    |                                                                                                    |                                                                                                    |                                                                                                    |
| Chânis nº WOLDODOB955 |                                       | \$5301438                                                                                                    |                                                                                                    | 1707 1                                                                                                    | Fribourg                                                                                                    |                                                                                                    |                                                                                                    |                                                                                                    |                                                                                                    |
|                       | OPEL Vector                           | A 201                                                                                                    |                                                                                                    |                                                                                                    |                                                                                                    |                                                                                                    |                                                                                                    |                                                                                                    |                                                                                                    |
|                       | 160 552 086                           |                                                                                                    |                                                                                                    |                                                                                                    | Tealla                                                                                                    | i Resultat                                                                                                    | frite serve                                                                                                    | i delle Rij                                                                                                    | Aurila                                                                                                    |
| 14p.                  | Terraps / Dark                        | An au compliane / Arts Stand                                                                                                    | Cole                                                                                                    | had.                                                                                                    |                                                                                                    | - 5                                                                                                    |                                                                                                    | *                                                                                                    | M                                                                                                    |
| JP                    | 15                                    |                                                                                                    | -                                                                                                    |                                                                                                    |                                                                                                    |                                                                                                    |                                                                                                    |                                                                                                    |                                                                                                    |
|                       | 867.6<br>867.6<br>96.<br>96.          | 138 733           Inth           Pribourg, Rise           016032013 1v           Inth           07 07 071995           W0L000089           OPEL Vectm           100 552 080           Interpret Jail           JP           15 | 1 19 23<br>19 27<br>19 27 | 1 19 73 73<br>™P<br>™P<br>0102 2113 420<br>51 19 73<br>51 19 75<br>51 19 75 | Image         Control (10, 12)         Control (10, 12) | Image: The set Tayler (5), F3         October (5), F3         October (5), F3 | Image: State of Target St, P3         Addition of the State of Target St, P3           Mit Provide State of Target St, P3         State of Target St, P3           State of Target St, P3         State of Target St, P3           State of Target St, P3         State of Target St, P3           State of Target St, P3         Torrison State State           P0         C7 07: 1995           VALLD0000501438         Donals of Target State           DVEDUC Vectors A 200         Torrison State of Target State           100 505: 005         Target State           100 505: 005         Target State           101 70: 700 Target State         Code the State           101 71 700 Target State         Target State           101 71 700 Target State         Target State           101 71 700 Target State         Target State           101 71 700 Target State         Target State           101 71 700 Target State         Target State           Target State | Image: State State | Image: State in the state of the state of the s |

7. Das Fahrzeug ist nun auch auf Ihrer Terminliste ersichtlich

| Bestehend | Bestehende Termine |            |               |                                     |              |               |          |  |  |  |
|-----------|--------------------|------------|---------------|-------------------------------------|--------------|---------------|----------|--|--|--|
|           | Prüfungsort        | Datum      | Zeit          | Fahrzeug                            | Тур          | Kategorie     | Aktionen |  |  |  |
|           | Fribourg           | 11.12.2018 | 08:25 (15')   | Ohne Fahrzeug                       | Volontaire   | Personenwager | n 🕒 🌽 📕  |  |  |  |
|           | Fribourg           | 18.12.2018 | 08:45 (15')   | Ohne Fahrzeug                       | Velentaire   | Personenwager | n 🕒 🌽 🛢  |  |  |  |
|           | Fribourg           | 19.12.2018 | 09:00 (15')   | SUBARU IMPREZA 2.0 TURBO - 62508458 | 1 Volontaire | Personenwager | n 🕒 🌽 🛢  |  |  |  |
|           | Fribourg           | 27.12.2018 | 10:50 (15')   | Ohne Fahrzeug                       | Voiontaire   | Personenwager | n 🕒 🌽 🛢  |  |  |  |
|           |                    |            | Einladungen D | rucken Termine austauschen Neu      |              |               |          |  |  |  |

# 7.3 Fahrzeug auf einen bestehenden Termin einfügen

## 1. Auf Picto "Bleistift" klicken

| Prüfungsort | Datum      | Zeit          | Fahrzeug                             | Тур        | Kategorie     | Aktio | nen |
|-------------|------------|---------------|--------------------------------------|------------|---------------|-------|-----|
| Fribourg    | 11.12.2018 | 08:25 (15')   | Ohne Fahrzeug                        | Volontaire | Personenwagen |       | 1   |
| Fribourg    | 18.12.2018 | 08:45 (15')   | Ohne Fahrzeug                        | Volontaire | Personenwagen |       | 1   |
| Fribourg    | 19.12.2018 | 09:00 (15')   | SUBARU IMPREZA 2.0 TURBO - 625084581 | Volontaire | Personenwagen | •     | 1   |
| Fribourg    | 27.12.2018 | 10:50 (15')   | Ohne Fahrzeug                        | Volontaire | Personenwagen | •     | 2   |
|             |            | Einladungen D | Termine austauschen Neu              |            |               | 1     | Ì   |

## 2. Stammnummer eingeben + "Suche"

| Bestehender Term | in                         | Fahrzeugsuche |             |             |         |  |
|------------------|----------------------------|---------------|-------------|-------------|---------|--|
| Fahrzeug         | Ohne Fahrzeug              |               | Stammnummer | 659.965.197 | × Suche |  |
| Datum / Zeit     | 27.12.2018 / 10:50 (15')   |               |             |             |         |  |
| Prüfungsgrund    | Volontaire - Personenwagen |               |             |             |         |  |
| Prüfungsort      | Fribourg - F2              |               |             |             |         |  |
| Aufgebot Nr.     | 20181204134309797          |               |             |             |         |  |
|                  |                            | ОК            | Abbrechen   |             |         |  |

## 3. Bestätigen mit einem Klick auf Ok.

| Bestehender Ter | min                        | Fahrzeugsuche |                            |
|-----------------|----------------------------|---------------|----------------------------|
| Fahrzeug        | Ohne Fahrzeug              | Stammnummer   | 659.965.197 Suche          |
| Datum / Zeit    | 27.12.2018 / 10.50 (15')   | Suchresultat  | RENAULT Espace - 659965197 |
| Prüfungsgrund   | Volontaire - Personenwagen |               |                            |
| Prüfungsort     | Fribourg - F2              |               |                            |
| Aufgebot Nr.    | 20181204134309797          |               |                            |

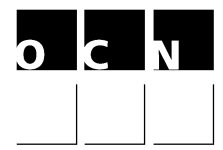

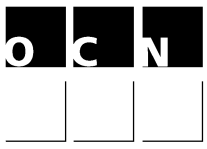

4. Das Fahrzeug erscheint nun auf Ihrer Terminliste und der Prüfbericht kann ausgedruckt werden.

| Bestehen | nde Termine |              |              |                                    |                |               |          |
|----------|-------------|--------------|--------------|------------------------------------|----------------|---------------|----------|
|          | Prüfungsort | Datum Z      | eit          | Fahrzeug                           | Тур            | Kategorie     | Aktionen |
|          | Fribourg    | 11.12.2018 0 | 8:25 (15')   | Ohne Fahrzeug                      | Volontaire     | Personenwager | 🕒 🖉 📕    |
|          | Fribourg    | 18.12.2018 0 | 8:45 (15')   | Ohne Fahrzeug                      | Volontaire     | Personenwager | 🕒 🖉 🛢    |
|          | Fribourg    | 19.12.2018 0 | 9:00 (15)    | SUBARU IMPREZA 2.0 TURBO - 6250843 | o F Volontaire | Personenwager | 6 🖊 🛢    |
|          | Fribourg    | 27.12.2018 1 | 0:50 (15')   | RENAULT Espace - 659965197         | Volontaire     | Personenwager | 6 🖉 👼    |
|          |             | Eir          | nladungen Dr | ucken   Tennine austauschen   Ne   | u              |               |          |

# 7.4 Auf einem gebuchten Termin ein anderes Fahrzeug eingeben

1. Bleistift des gewünschten Termins anklicken

| Prüfungsort | Datum      | Zeit          | Fahrzeug                             | Тур        | Kategorie Aktione |
|-------------|------------|---------------|--------------------------------------|------------|-------------------|
| Fribourg    | 11.12.2018 | 08:25 (15')   | Ohne Fahrzeug                        | Volontaire | Personenwagen 📵 🥖 |
| Fribourg    | 18.12.2018 | 08:45 (15')   | Ohne Fahrzeug                        | Volontaire | Personenwagen 强 🥖 |
| Fribourg    | 19.12.2018 | 09:00 (15')   | SUBARU IMPREZA 2.0 TURBO - 625084581 | Volontaire | Personenwagen 强 🥖 |
| Fribourg    | 27.12.2018 | 10:50 (15')   | RENAULT Espace - 659965197           | Volontaire | Personenwagen 📵 📝 |
|             | (          | Einladungen D | Drucken ] (Termine austauschen ] Neu |            | 1                 |

### 2. Stammnummer des neuen Fahrzeugs eingeben + "Suche"

| Bestehender Term | in                           | Fahrzeugsuche |                        |             |         |  |
|------------------|------------------------------|---------------|------------------------|-------------|---------|--|
| Fahrzeug         | - RENAULT Espace - 659965197 |               | Stammnummer            | 203.243.315 | × Suche |  |
| Datum / Zeit     | 27.12.2018 / 10:50 (15')     |               | Fahrzeug vom Termin en | tfernen     |         |  |
| Prüfungsgrund    | Volontaire - Personenwagen   |               | -                      |             |         |  |
| Prüfungsort      | Fribourg - F2                |               |                        |             |         |  |
| Aufgebot Nr.     | 20181204134309797            |               |                        |             |         |  |
|                  |                              | OK            | Abbrechen              |             |         |  |

### 3. Fahrzeug bestätigen auf Ok klicken

#### Bestätigung Fahrzeugänderung

| Bestehender Termi | in                           | Fabrzeugsuche        |                              |                        |                                   |
|-------------------|------------------------------|----------------------|------------------------------|------------------------|-----------------------------------|
| Bestenender renn  |                              | runizeugouene        |                              |                        |                                   |
| Fahrzeug          | - RENAULT Espace - 659965197 | Stammnummer          | 203.243.315 Suche            | Möchten Sie das Fahrze | aug des Termins wie folgt ändern? |
| Datum / Zeit      | 27.12.2018 / 10:50 (15')     | Suchresultat         | BMW 530d Touring - 203243315 |                        |                                   |
| Prüfungsgrund     | Volontaire - Personenwagen   | Eshrraug yorg Termin | antforman                    | Bestehendes            |                                   |
| Prüfungsort       | Fribourg - F2                | ranzedy von remind   |                              | Fahrzeug               | - RENAULT Espace - 659965197      |
| Aufgebot Nr.      | 20181204134309797            |                      |                              |                        |                                   |
|                   | OK                           | Abbrechen            |                              | Neues Fahrzeug         | - BMW 530d Touring - 203243315    |
|                   |                              |                      |                              |                        | OK Abbrechen                      |

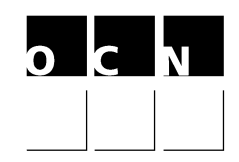

### 4. Das neue Fahrzeug wurde auf Ihrer Terminliste geändert

| Bestehende Termine |             |            |               |                                      |            |               |          |
|--------------------|-------------|------------|---------------|--------------------------------------|------------|---------------|----------|
|                    | Prüfungsort | Datum      | Zeit          | Fahrzeug                             | Тур        | Kategorie     | Aktionen |
|                    | Fribourg    | 11.12.2018 | 08:25 (15')   | Ohne Fahrzeug                        | Volontaire | Personenwagen | 🕒 🖉 🛢    |
|                    | Fribourg    | 18.12.2018 | 08:45 (15')   | Ohne Fahrzeug                        | Volontaire | Personenwagen | 🕒 🖉 🛢    |
|                    | Fribourg    | 19.12.2018 | 09:00 (15')   | SUBARU IMPREZA 2.0 TURBO - 625084581 | Volontaire | Personenwagen | 🕒 🎽 📕    |
|                    | Fribourg    | 27.12.2018 | 10:50 (15')   | BMW 530d Touring - 203243315         | Volontaire | Personenwagen | 🕒 🖉 📕    |
|                    |             | (          | Einladungen D | rucken Termine austauschen Neu       |            |               |          |

### 7.5 Fahrzeug auf einem gebuchten Termin entfernen

1. Klicken Sie auf das Symbol "Bleistift" des zu entfernenden Fahrzeuges.

| Bestehende Termine |             |            |               |                                      |            |               |          |
|--------------------|-------------|------------|---------------|--------------------------------------|------------|---------------|----------|
|                    | Prüfungsort | Datum      | Zeit          | Fahrzeug                             | Тур        | Kategorie     | Aktionen |
|                    | Fribourg    | 11.12.2018 | 08:25 (15')   | Ohne Fahrzeug                        | Volontaire | Personenwager | 🕒 🖉 🔳    |
|                    | Fribourg    | 18.12.2018 | 08:45 (15')   | Ohne Fahrzeug                        | Volontaire | Personenwager | 🕒 🖉 🔳    |
|                    | Fribourg    | 19.12.2018 | 09:00 (15')   | SUBARU IMPREZA 2.0 TURBO - 625084581 | Volontaire | Personenwager | 🕒 🥖 🔳    |
|                    | Fribourg    | 27.12.2018 | 10:50 (15')   | BMW 530d Touring - 203243315         | Volontaire | Personenwager | 🕒 🖉 🔳    |
|                    |             |            | Einladungen D | rucken Termine austauschen Neu       |            |               | Lê.      |

2. Feld "Fahrzeug vom Termin entfernen" mit Ok aktivieren und anschliessend auf "Bestätigen" klicken.

| Bestehender Termin |                                | Fahrzeugsuche                 |             | Bestätigung Fahrzeugänderung |                                                   |                                         |
|--------------------|--------------------------------|-------------------------------|-------------|------------------------------|---------------------------------------------------|-----------------------------------------|
| Fahrzeug           | - BMW 530d Touring - 203243315 | Stammnummer                   | 111.222.333 | Suche                        |                                                   |                                         |
| Datum / Zeit       | 27.12.2018 / 10:50 (15')       | Fahrzeug vom Termin entfernen |             |                              | Mäshten Circurtensteh                             | - de - Celenario de Terrie de Maria - O |
| Prüfungsgrund      | Volontaire - Personenwagen     |                               |             |                              | Mochten Sie untenstenendes Fahrzeug vom Termin en |                                         |
| Prüfungsort        | Fribourg - F2                  |                               |             |                              | Fahrzeug                                          | - BMW 530d Touring - 203243315          |
| Aufgebot Nr.       | 20181204134309797              |                               |             |                              |                                                   |                                         |
|                    | OK                             | Abbrechen                     | _           |                              |                                                   | OK Abbrechen                            |

3. Das Fahrzeug wurde von Ihrer Liste entfernt. Der Termin bleibt jedoch bestehen. Die reservierten Termine werden bei jedem Einloggen angezeigt. Diese können verschoben oder angepasst werden solange die Symbole "Uhr" und "Bleistift" sichtbar sind. Das Löschen eines Termins ist nicht möglich.

| Bestehende Termine |             |            |                |                                      |            |               |          |
|--------------------|-------------|------------|----------------|--------------------------------------|------------|---------------|----------|
|                    | Prüfungsort | Datum      | Zeit           | Fahrzeug                             | Тур        | Kategorie     | Aktionen |
|                    | Fribourg    | 11.12.2018 | 08:25 (15')    | Ohne Fahrzeug                        | Volontaire | Personenwagen | 🕒 🎽 🖷    |
|                    | Fribourg    | 18.12.2018 | 08:45 (15')    | Ohne Fahrzeug                        | Volontaire | Personenwagen | 6 🖉 🖷    |
|                    | Fribourg    | 19.12.2018 | 09:00 (15')    | SUBARU IMPREZA 2.0 TURBO - 625084581 | Volontaire | Personenwagen | 6 🖉 🛢    |
|                    | Fribourg    | 27.12.2018 | 10:50 (15')    | Ohne Fahrzeug                        | Volontaire | Personenwagen | 6 🖉 🛢    |
|                    |             | (          | Einladungen Dr | ucken Termine austauschen Neu        |            |               |          |

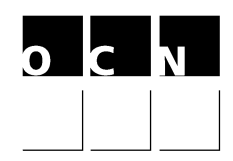

### 7.6. Terminreservationen für Lieferwagen

Des Weiteren können Sie auch für Lieferwagen einen Termin reservieren. Bei diesen ist jedoch zusätzlich das Feld "Gesamtgewicht (Feld 33) kleiner oder grösser 2'500 kg" auszuwählen (siehe Beispiel). Die Prüfzeit für Lieferwagen (voiture de livraison) bis 2'500kg beträgt 15 Minuten. Für jene über 2'500kg wird eine längere Prüfzeit reserviert.

| Termin für ein Fahrzeug |        |   |  |  |  |  |
|-------------------------|--------|---|--|--|--|--|
| Termin ohne Fahrzeug    |        |   |  |  |  |  |
| Тур                     |        |   |  |  |  |  |
| Volontaire              | $\sim$ |   |  |  |  |  |
| Fahrzeugart             |        |   |  |  |  |  |
| Voiture de livraison 🖌  |        |   |  |  |  |  |
| 1-2500                  |        |   |  |  |  |  |
| 2501-3500               |        | 2 |  |  |  |  |
| Auswählen               |        |   |  |  |  |  |
|                         | Zurück |   |  |  |  |  |

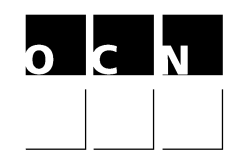

## 8. Drucken des Prüfberichtes

Sie können den Prüfbericht mit sämtlichen Daten, inkl. des Strichcodes direkt auf Ihrem Drucker ausdrucken. Die Prüfberichte können auch direkt von Ihrer Terminliste gedruckt werden.

| Postätisung                                                                                                    |                                                                |                                                                                                    |                                                                                                    | 100571979 [1].pdf - Adebe Acrobat Reader DC                                                                                                    | :                                                                                                    |                                                                                                    |                                                                                               |                     |
|----------------------------------------------------------------------------------------------------|----------------------------------------------------------------|----------------------------------------------------------------------------------------------------|----------------------------------------------------------------------------------------------------|----------------------------------------------------------------------------------------------------|----------------------------------------------------------------------------------------------------|----------------------------------------------------------------------------------------------------|-----------------------------------------------------------------------------------------------|---------------------|
| bestatigung                                                                                                    |                                                                |                                                                                                    | Datei                                                                                                    | i Benheiten Arzeigt Ferster Hilfe<br>art Werkzeuge 100571                                                                                                    | 979 (1).pdf ×                                                                                                    |                                                                                                    |                                                                                               |                     |
|                                                                                                    |                                                                |                                                                                                    |                                                                                                    |                                                                                                    | 1/1 🕨 ⊖ ⊕                                                                                                    | 1428 💌 🚼 🐼 🛃                                                                                                    | 794                                                                                           | 2                   |
| Aufgebot Nr.                                                                                                    | 20200109132958143                                              |                                                                                                    |                                                                                                    |                                                                                                    |                                                                                                    |                                                                                                    |                                                                                               |                     |
| Garage                                                                                                    |                                                                |                                                                                                    |                                                                                                    | 2                                                                                                    |                                                                                                    |                                                                                                    |                                                                                               |                     |
| Fahrzeug                                                                                                    | FR - PEUGEOT 206 CAB                                           | RIO 2.01 -                                                                                                    |                                                                                                    | 20 200 109 132                                                                                                    | Bulle, Zone industrielle du Pla                                                                                                    | anchy, B3                                                                                                    | Adrosso (                                                                                     | arago               |
| Stammnummer                                                                                                    |                                                                |                                                                                                    |                                                                                                    |                                                                                                    | 14.01.2020 07:45                                                                                                    | 1PA374                                                                                                    | Auresse (                                                                                     | Jalage              |
| Prüfungsgrund                                                                                                    | Volontaire                                                     |                                                                                                    |                                                                                                    |                                                                                                    | 08.07.2002                                                                                                    |                                                                                                    |                                                                                               |                     |
| Fahrzeugart                                                                                                    | Personenwagen                                                  |                                                                                                    |                                                                                                    |                                                                                                    | VF32DRFNF4                                                                                                    |                                                                                                    |                                                                                               |                     |
| Prüfungsort                                                                                                    | Bulle                                                          |                                                                                                    |                                                                                                    |                                                                                                    | PEUGEOT 206 CABRIO 2                                                                                                    | 2.01                                                                                                    |                                                                                               |                     |
| Datum                                                                                                    | 14.01.2020                                                     |                                                                                                    |                                                                                                    | 14.01.2020 PM                                                                                                    | 15                                                                                                    |                                                                                                    |                                                                                               |                     |
| Zeit                                                                                                    | 07:45                                                          |                                                                                                    |                                                                                                    |                                                                                                    |                                                                                                    |                                                                                                    |                                                                                               |                     |
|                                                                                                    |                                                                |                                                                                                    |                                                                                                    |                                                                                                    |                                                                                                    | Vo                                                                                                    | lontaire                                                                                      |                     |
| 1                                                                                                    | Einladung drucken                                              | Zurück                                                                                                    |                                                                                                    |                                                                                                    |                                                                                                    | 00                                                                                                    | ontaire                                                                                       |                     |
| Drucken Drucken (Nspacnprm01/DRTOCNFRI) Exemplare: 1  Zu druckende Seiten Atuelle Seite Atuelle Seite Seite 1 Weitere Optionen Seite anpassen und Optionen ① Große Poster Anpassen | 01_A4 V Eigenschaften<br>In Graustufen (sc<br>Farbe/Toner spar |                                                                                                    | La constanti<br>tota e<br>social service<br>social service<br>s | 20 100 226 073 108 733<br>41 07 - 1049m d<br>54 10 7 - 1049m d<br>54 10 7 - 1049m d<br>54 10 7 - 1049m d<br>54 10 - 1049m d<br>54 10<br>01 02 201<br>01 02 201<br>01 02 200<br>01 00 201<br>01 00 200<br>01 00 200<br>00 000 000 000 0000000000 | Ris es Tanel 10, F3<br>13 1420<br>30 11 C M°HT 103<br>30 11 C 10 10 10<br>30 11 C 10 10 10<br>30 10 10 10 10<br>30 10 10 10<br>30 10 10<br>30 10 10<br>30 10<br>30 10<br>10<br>10<br>10<br>10<br>10<br>10<br>10<br>10<br>10<br>10<br>10<br>10<br>1 | Office de la circular<br>Internet de la circular<br>Aler tor source a<br>Aler tor source a<br>Aler tor source a<br>Aler tor source a<br>Aler tor source a<br>Tomas Waldh<br>Robu de Twei<br>TD07 Fribourg | oo at da la naviga<br>ina puto a tra a la<br>riada und Schiff<br>Die Anal da taman<br>M<br>10 | Sen <b>2 7 7</b>    |
| Tatsächliche Größe                                                                                                    | •                                                              | Weath the centre to a centre to be the centre of the centre of the centr | Stat                                                                                                    | em AV. 160 552                                                                                                    | 086                                                                                                    | Return                                                                                                    | a / Result of Sector serv                                                                     | e / siehe Rücksehel |
| O Übergroße Seiten verkleinern                                                                                                    | 100 27                                                         | Visitary                                                                                                    | 1                                                                                                    | 01.03.2013 JF 15                                                                                                    |                                                                                                    | 0                                                                                                    | 0 0                                                                                           | 0 0                 |
| Papierguelle gemäß PDF-Seitengrö                                                                                                    | iße auswählen                                                  |                                                                                                    |                                                                                                    |                                                                                                    |                                                                                                    | -                                                                                                    |                                                                                               |                     |
| Papier Beidseitig bedrucken                                                                                                    | An kurzer Kante sniegeln                                       | -                                                                                                    | RAI                                                                                                    | PPORT D'EXPERTISE /                                                                                                    |                                                                                                    | Volontaire                                                                                                    |                                                                                               |                     |
| Ausrichtung:                                                                                                    | ,                                                              |                                                                                                    | 10                                                                                                    | Chânis plaquette constructeur<br>Falogestell Herstelle plakette                                                                                                    | 000                                                                                                    | Amortiseum / stotalampt                                                                                                    |                                                                                               | -                   |
| Hoch-/Querformat automatisch     Hochformat                                                                                                    |                                                                |                                                                                                    | 20                                                                                                    | Equipement / Austrüstung                                                                                                    | M                                                                                                    | Resorts / Federung                                                                                                    | _                                                                                             | 0 00                |
| Querformat                                                                                                    |                                                                |                                                                                                    | 25                                                                                                    | Limiteur de sitelee<br>Geschwindigkeitsbegrenzer                                                                                                    | 0 0 0 55                                                                                                    | Rotules / Galanika                                                                                                    |                                                                                               | 0 0 0               |
|                                                                                                    |                                                                | < Seite 1 von 1                                                                                                    |                                                                                                    |                                                                                                    |                                                                                                    |                                                                                                    |                                                                                               | _                   |
| Seite einrichten                                                                                                    |                                                                | 3 Drucken Abbrechen                                                                                                    |                                                                                                    |                                                                                                    |                                                                                                    |                                                                                                    |                                                                                               |                     |

# • Wichtig:

Im Bereich "Seite anpassen und Optionen", muss die Option **"Tatsächliche Grösse**" gewählt werden. Nur mit dieser Einstellung werden die Felder des Prüfberichtes korrekt bedruckt.

٦/

| Seite anpassen und Optionen (i)      |                    |              |           |                                                         |
|--------------------------------------|--------------------|--------------|-----------|---------------------------------------------------------|
| <u>G</u> röße                        | Poster             | Mehrere      | Broschüre |                                                         |
| O Anpassen                           |                    |              |           | Bemerkung: Eine Verschiebung von 2 bis 3 mm ist je nach |
| Tatsächliche Größe                   |                    |              |           | Drucker nicht zu umgehen.                               |
| 🔘 Übergroße Seiten verkleinern       |                    |              |           |                                                         |
| O Benutzerdefinierter Maßstab: 100 % |                    |              |           |                                                         |
| Papierquelle gen                     | näß PDF-Seitengröl | 8e auswählen |           |                                                         |

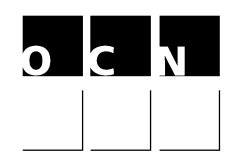

## 9. Diverse Funktionen

Die ausgewählten Termine werden Ihnen bei jedem Einloggen angezeigt. Sie können diese, solange die Symbole "Uhr" und "Bleistift" sichtbar sind ändern (bis 2 Tage vor dem Prüftermin).

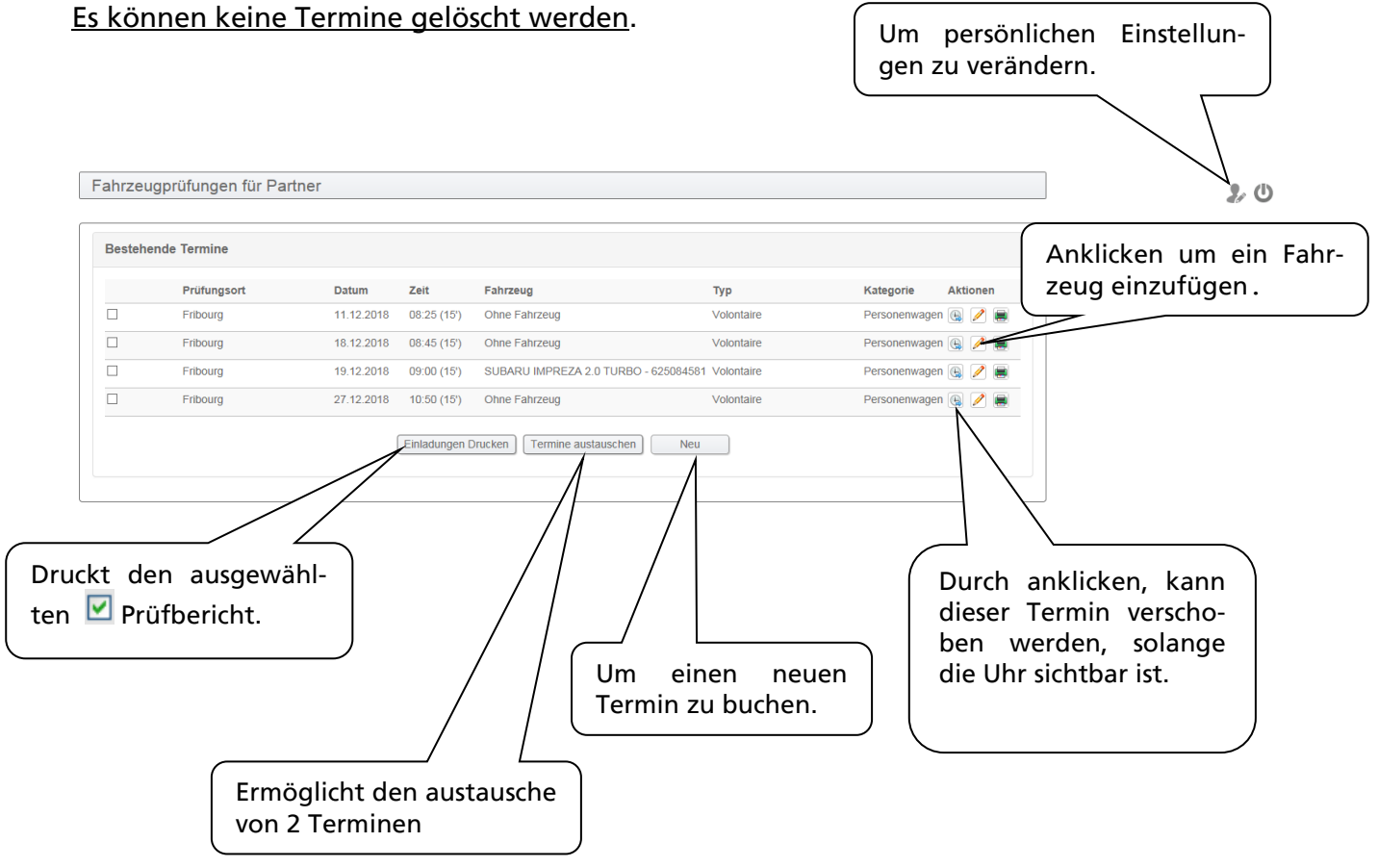

### 10. Prüftermin eines Kunden abfragen

Diese Funktion ist leider momentan nicht verfügbar.

Falls Sie Schwierigkeiten haben auf unsere Internetseite zu gelangen, bitten wir Sie ein E-Mail an <u>info@ocn.ch</u> zu senden.

Mit freundlichen Grüssen

AMT FÜR STRASSENVERKEHR UND SCHIFFFAHRT